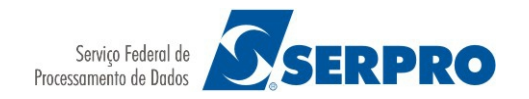

## ORIENTAÇÃO PARA SOLICITAR SENHA LDAP

(senha utilizada no SGPNet e Expresso)

1) Acesse uma página de busca (<u>http://www.google.com.br</u>) digite "Portal SERPRO" no campo de procura. Obs.: não é necessário realizar nenhum tipo de login.

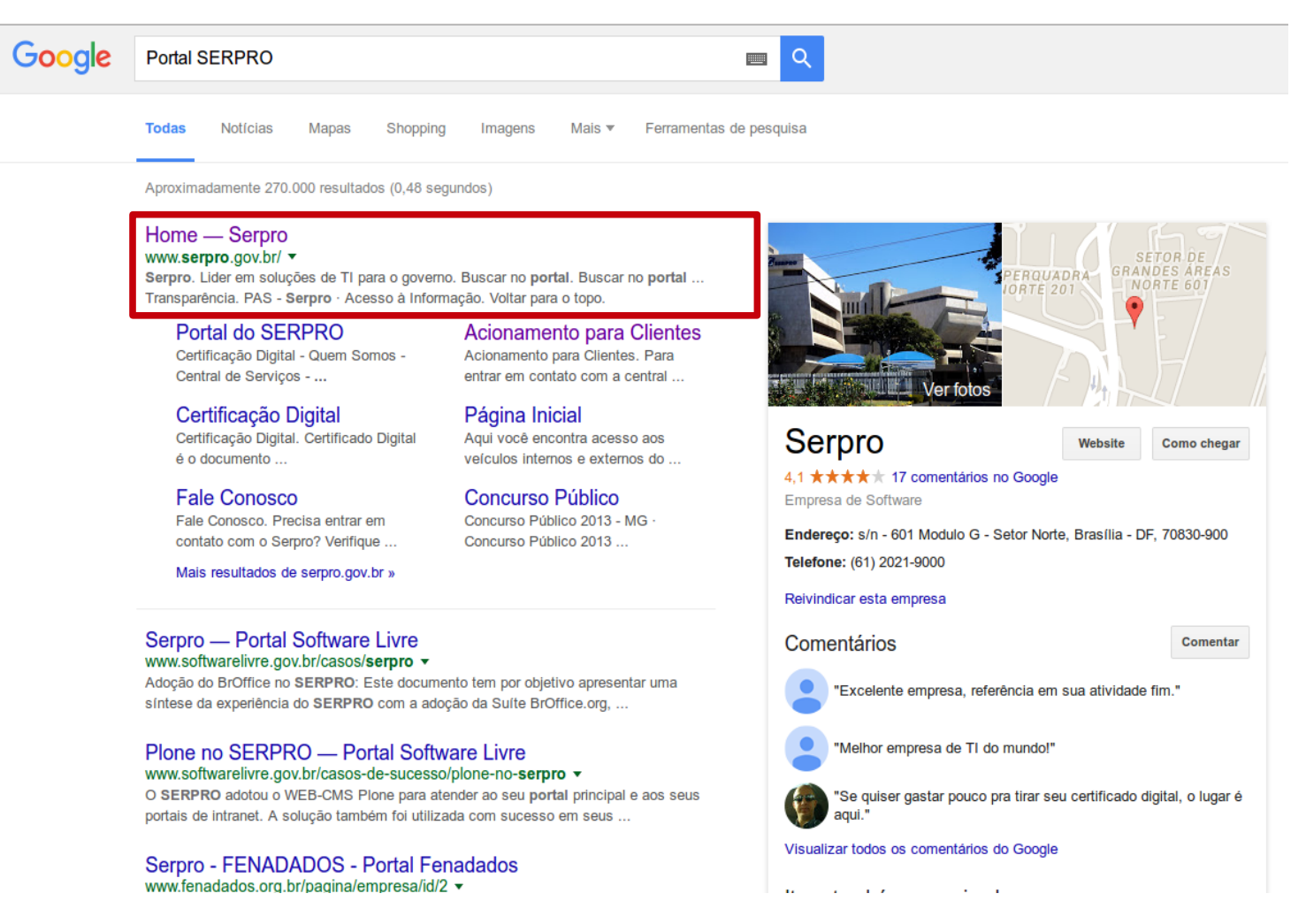

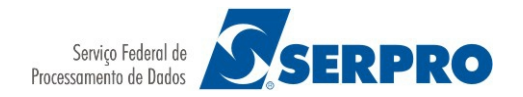

#### 2) Acesse o portal e clique em "Central de Serviços" (identificado na imagem).

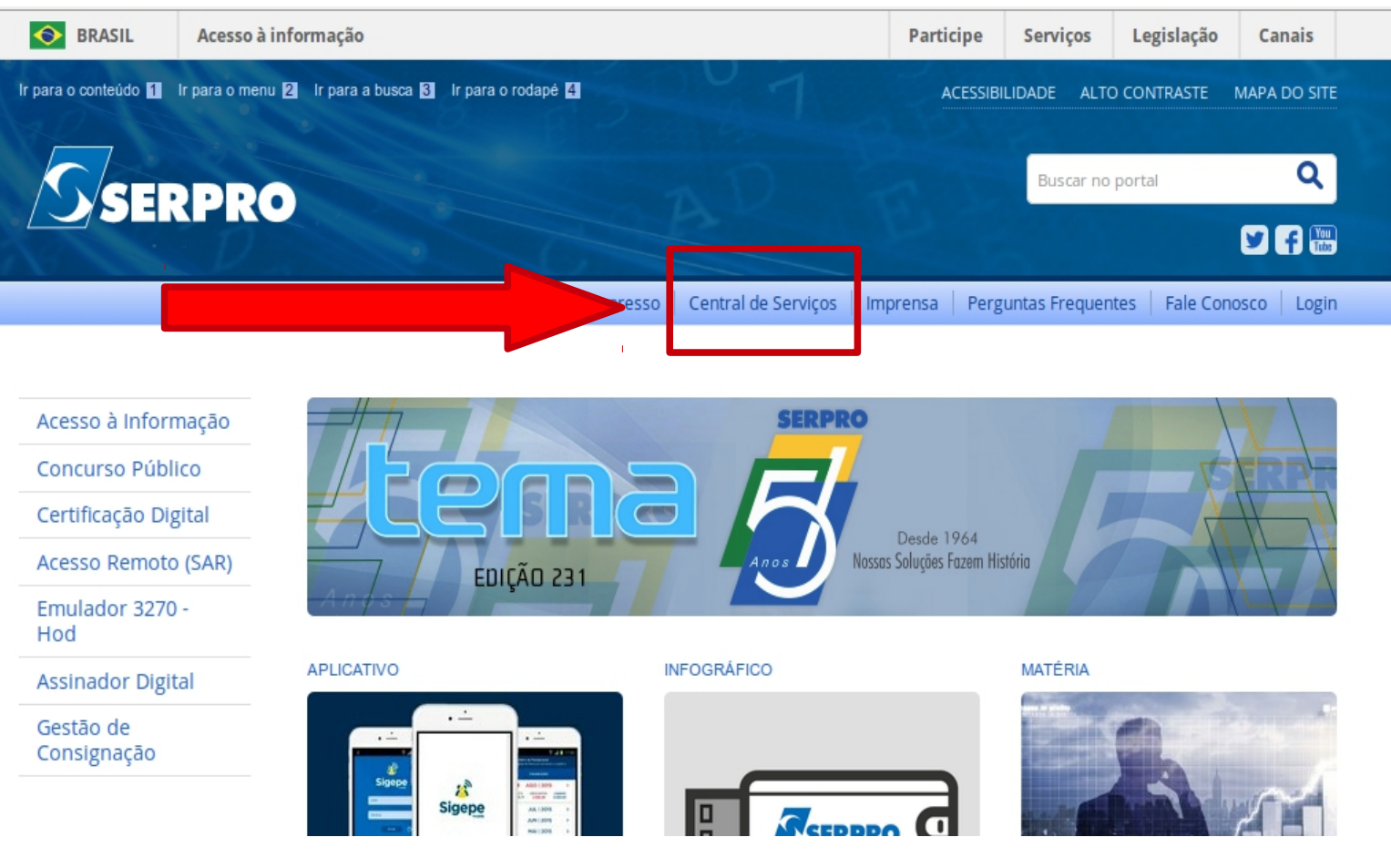

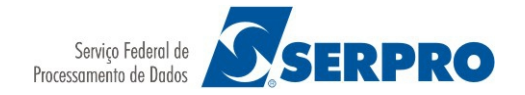

#### 3) Clique na opção "Acionamento Intranet" conforme a tela abaixo.

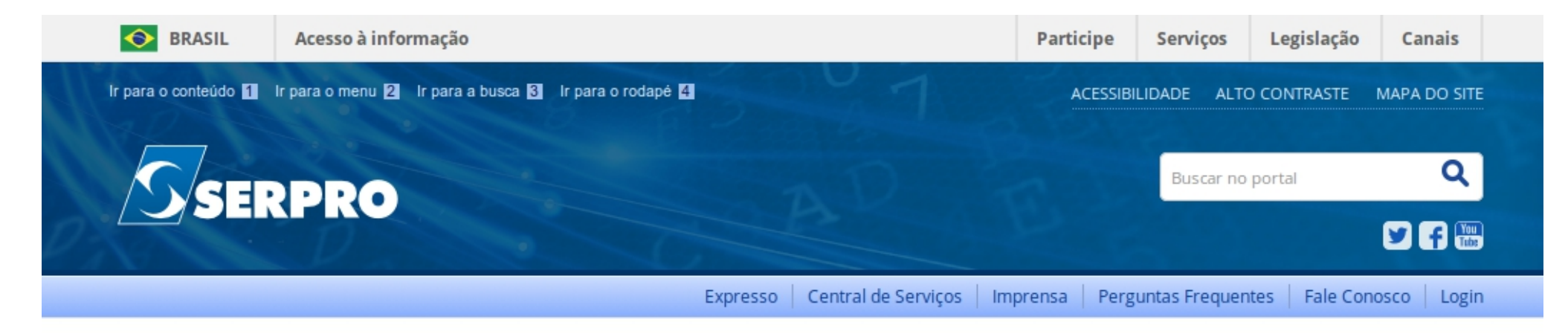

VOCÊ ESTÁ AQUI: PÁGINA INICIAL > CENTRAL DE SERVIÇOS SERPRO > ACIONAMENTO PARA CLIENTES

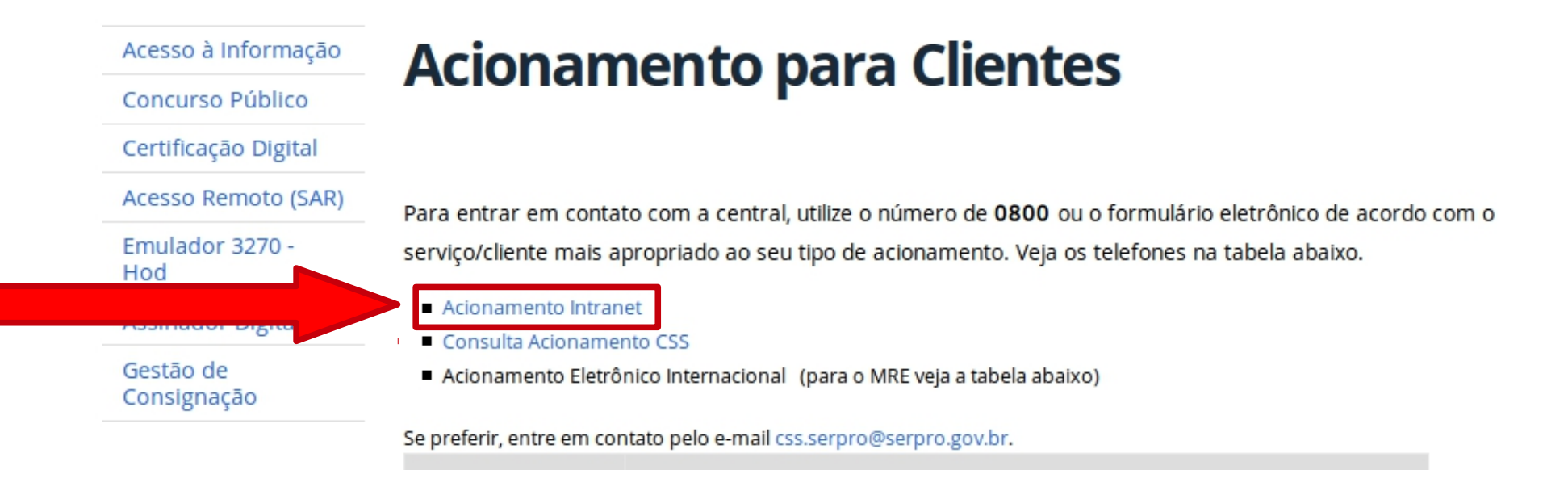

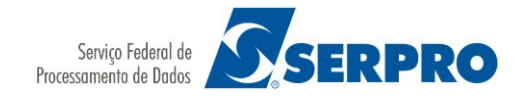

4) Selecione a opção "ACIONAMENTO CENTRAL DE SERVIÇOS".

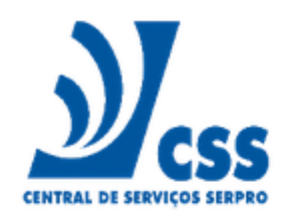

Para carregar as informações automaticamente, favor utilizar a tecla TAB ao invés de ENTER nos formulários abaixo.

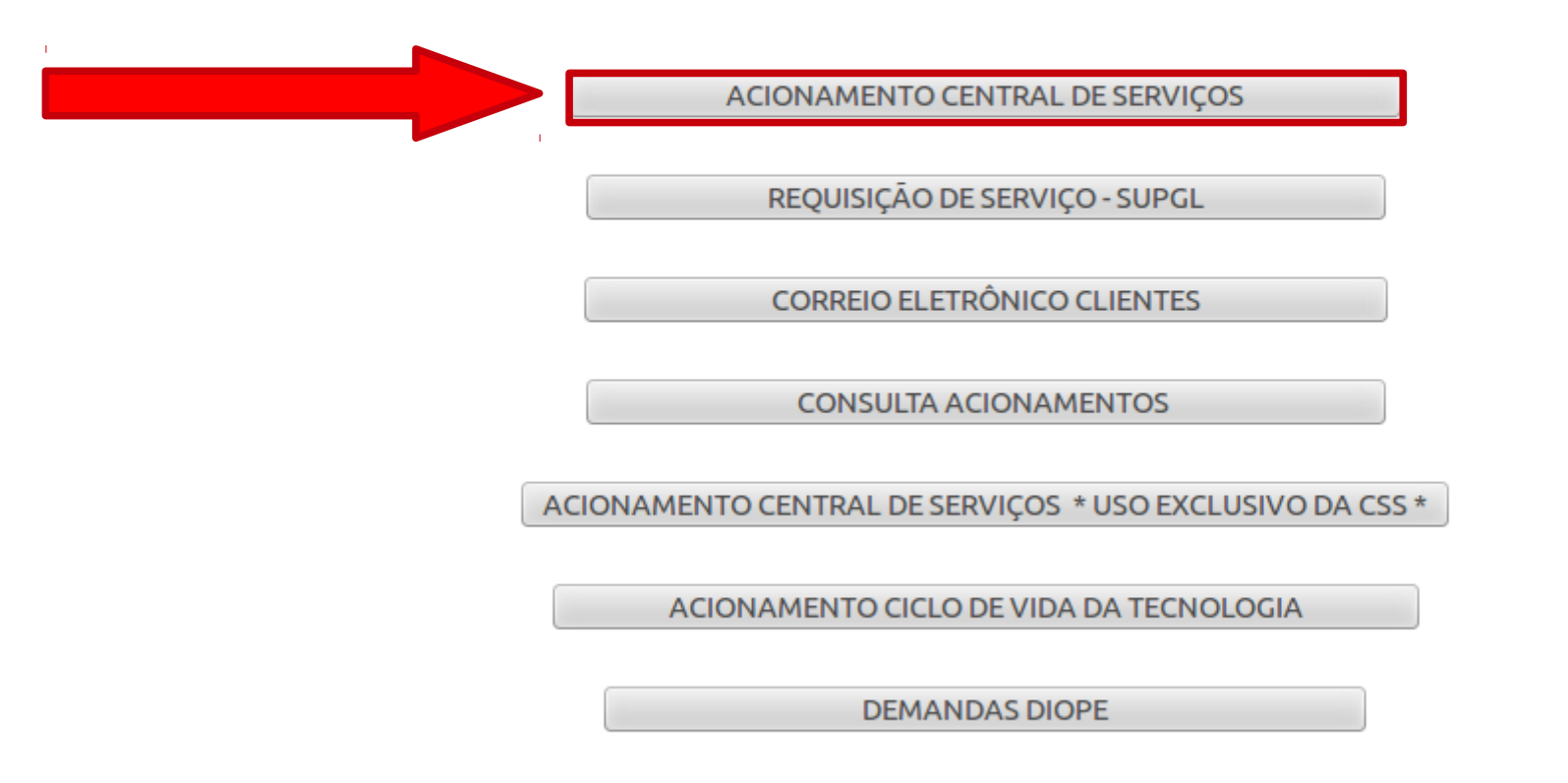

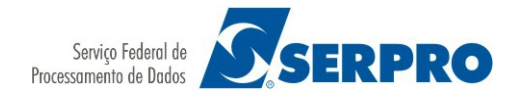

## 5) Preencha os campos obrigatórios:

| ACIONAMENTO CENTRAL DE SERVIÇOS                 |                         | E              | NVIAR | x] |
|-------------------------------------------------|-------------------------|----------------|-------|----|
| - DADOS DO USUÁRIO<br>CPF > (*)<br>Telefone (*) | Nome (*)                | E-Mail > ( * ) |       |    |
| CEP >                                           | Localização Atendimento | Complemento    |       | ]  |
| Município Atendimento >> ( * )                  | UF Atendimento (*)      | UG Usuário     |       | Ī  |

6) No campo "Descrição da Demanda" digite: Senha para acessar o Expresso, encaminhar para GSTIRSCIMAR. Importante: Informe o e-mail para receber a nova senha.

| DADOS DO ACIONAMENTO                                                                                                    |                      |             |                     |  |
|----------------------------------------------------------------------------------------------------|----------------------|-------------|---------------------|--|
| Serviço<br>Selecione                                                                                                    | A<br>T               |             |                     |  |
| Endereço IP                                                                                                    | Número de Patrimônio | Código UG S | SIAFI ou UASG/SIASG |  |
| - <b>Descrição da Demanda (máximo de 2000 caracteres)(*)</b><br>Senha para <u>acessar</u> o Expresso, encaminhar para <u>GSUIR</u><br>Enviar a nova senha para o seguinte <u>e-mail</u> : | ICLMAR.              |             |                     |  |

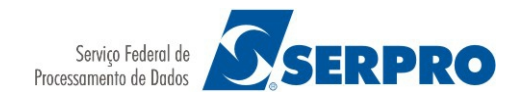

#### RECEBI A NOVA SENHA E CONTINUO SEM ACESSO

1) Responda o e-mail recebido com a informação que já possui a nova senha, mas que continua sem acesso. Isto pode ocorrer por você estar bloqueado. Com o desbloqueio a sua nova senha funcionará.

2) Com o acesso concluído, use esta senha para acessar o SGPNet.

3) Caso haja algum outro problema ou dúvida durante o processo, entre em contato pelo e-mail css.serpro@serpro.gov.br.

4) Dentro do acionamento de clientes, consta o telefone para contato para serviços relacionados ao Expresso, sendo ele: 0800 728 2323

# AVISO IMPORTANTE

Como existe um prazo para a pré-inscrição, é preciso que você não deixe para os últimos dias. A Central de Serviços tem até 48 horas para realizar o atendimento e nos últimos dias a rede poderá ficar congestionada para o acesso ao SGPNet. Para que você não perca o prazo da pré-inscrição, providencie a sua senha com maior brevidade possível.